# MANUAL DO USUÁRIO SISTEMA DE GESTÃO DE VIAGENS

SIGEV

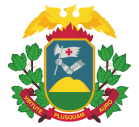

## **Equipe Técnica**

**Pedro Odilon Rodrigues** Coordenador de Transporte

Mariana Gonzaga Fialho Superintendente de Gestão de Serviços

## Karollyne do Nascimento Martimiano

Secretaria Adjunta de Patrimônio e Serviços

Responsável pela elaboração do Manual do Sistema de Gestão de Viagens

**Pedro Odilon Rodrigues** Coordenador de Transporte

## 1ª Edição

NOVEMBRO/2022

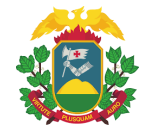

# Sumário

| 1.  | APRESENTAÇÃO                                                                 | 4  |
|-----|------------------------------------------------------------------------------|----|
| 2.  | O FLUXOGRAMA DO PROCESSO DE DIÁRIA                                           | 5  |
| 3.  | DO PRIMEIRO ACESSO AO SISTEMA                                                | 8  |
| 4.  | DAS FUNÇÕES DO ADMINISTRADOR SETORIAL                                        | 10 |
| 5.  | DAS FUNÇÕES DO TRANSPORTE                                                    | 14 |
| 6.  | DAS FUNÇÕES DO VIAJANTE                                                      | 15 |
| 7.  | DAS FUNÇÕES DO SOLICITANTE NA SOLICITAÇÃO DA DIÁRIA                          | 17 |
| 8.  | DAS FUNÇÕES DA CHEFIA REGIONAL E CHEFIA IMEDIATA NA APROVAÇÃO DA SOLICITAÇÃO | 20 |
| 9.  | DAS FUNÇÕES DO ORDENADOR DE DESPESAS NA APROVAÇÃO DA DIÁRIA                  | 22 |
| 10. | DAS FUNÇÕES DO ORÇAMENTO DA APROVAÇÃO DA DIÁRIA E ENVIO AO FIPLAN            | 25 |
| 11. | DAS FUNÇÕES DO SOLICITANTE NA PRESTAÇÃO DE CONTAS                            | 27 |
| 12. | DAS FUNÇÕES DA CHEFIA IMEDIATA NA PRESTAÇÃO DE CONTAS                        | 29 |
| 13. | DAS FUNÇÕES DO PERFIL DE PRESTAÇÃO DE CONTAS                                 | 31 |

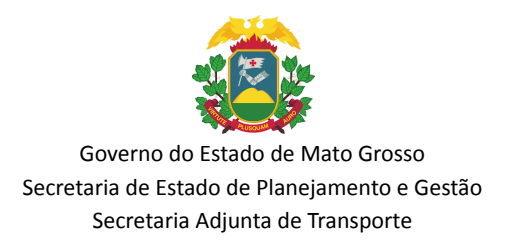

### 1. APRESENTAÇÃO

O Sistema de Gestão de Viagens é o sistema de uso exclusivo para concessão de diárias aos servidores civis ou militar, empregado público e outros colaboradores da Administração Direta e Indireta do Estado de Mato Grosso que, a serviço, afastar-se da sede de sua lotação para outros pontos do território nacional ou internacional, em caráter eventual ou transitório. O sistema é regulamentado pelo Decreto nº 603/2020 e possui como Administrador Geral a Coordenadoria de Transporte da Secretaria Adjunta de Patrimônio e Serviços da Secretaria de Estado de Planejamento e Gestão.

O presente manual visa esclarecer as rotinas de trabalho, de forma que os órgãos e entidades da Administração Pública Estadual possam realizar a efetiva utilização do sistema. É importante observar que os procedimentos introduzidos por este manual se aplicam obrigatoriamente a todos os órgãos da administração direta e indireta estadual.

Bons estudos!

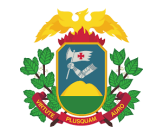

## 2. O FLUXOGRAMA DO PROCESSO DE DIÁRIA

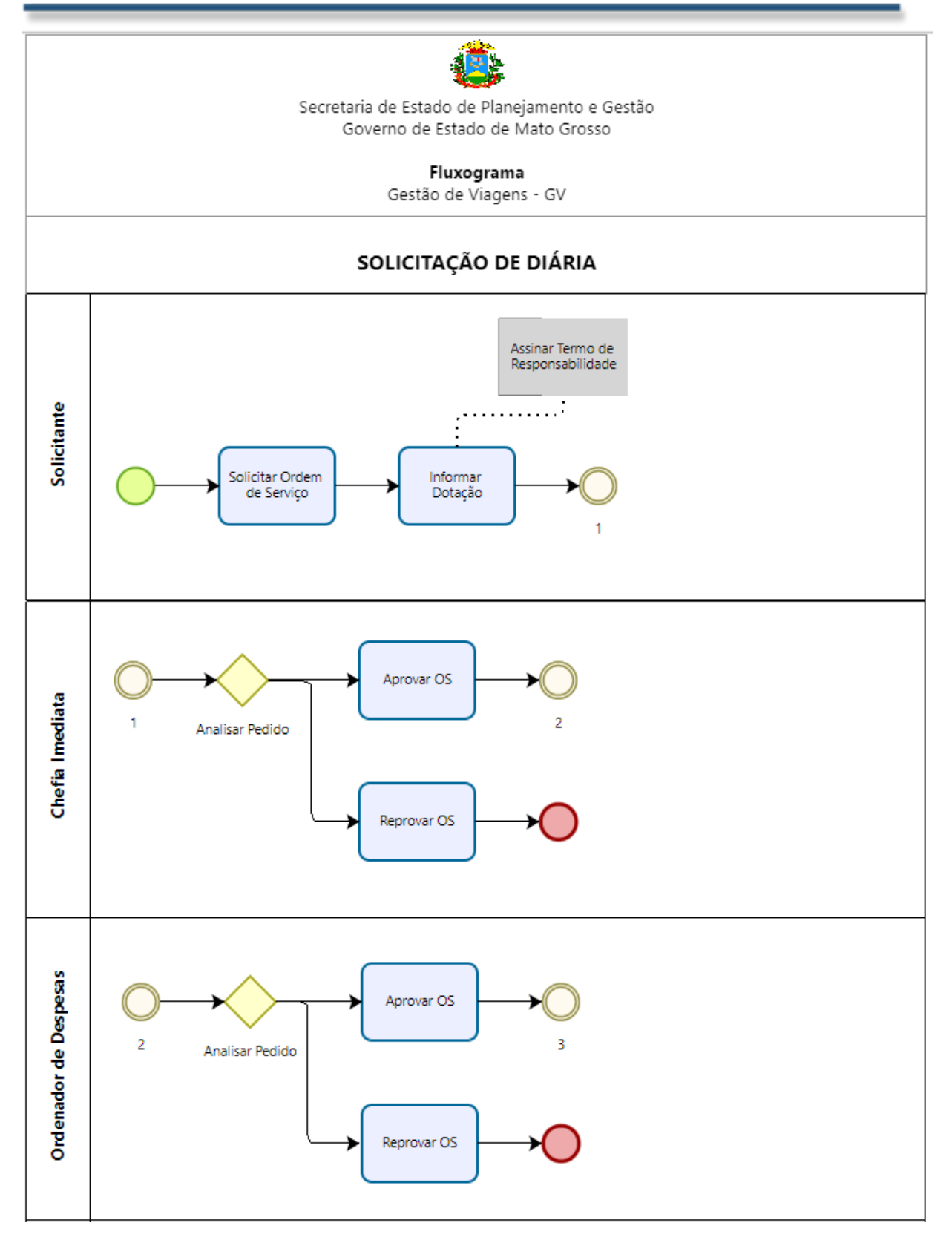

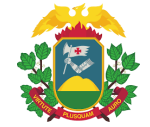

Governo do Estado de Mato Grosso Secretaria de Estado de Planejamento e Gestão Secretaria Adjunta de Transporte

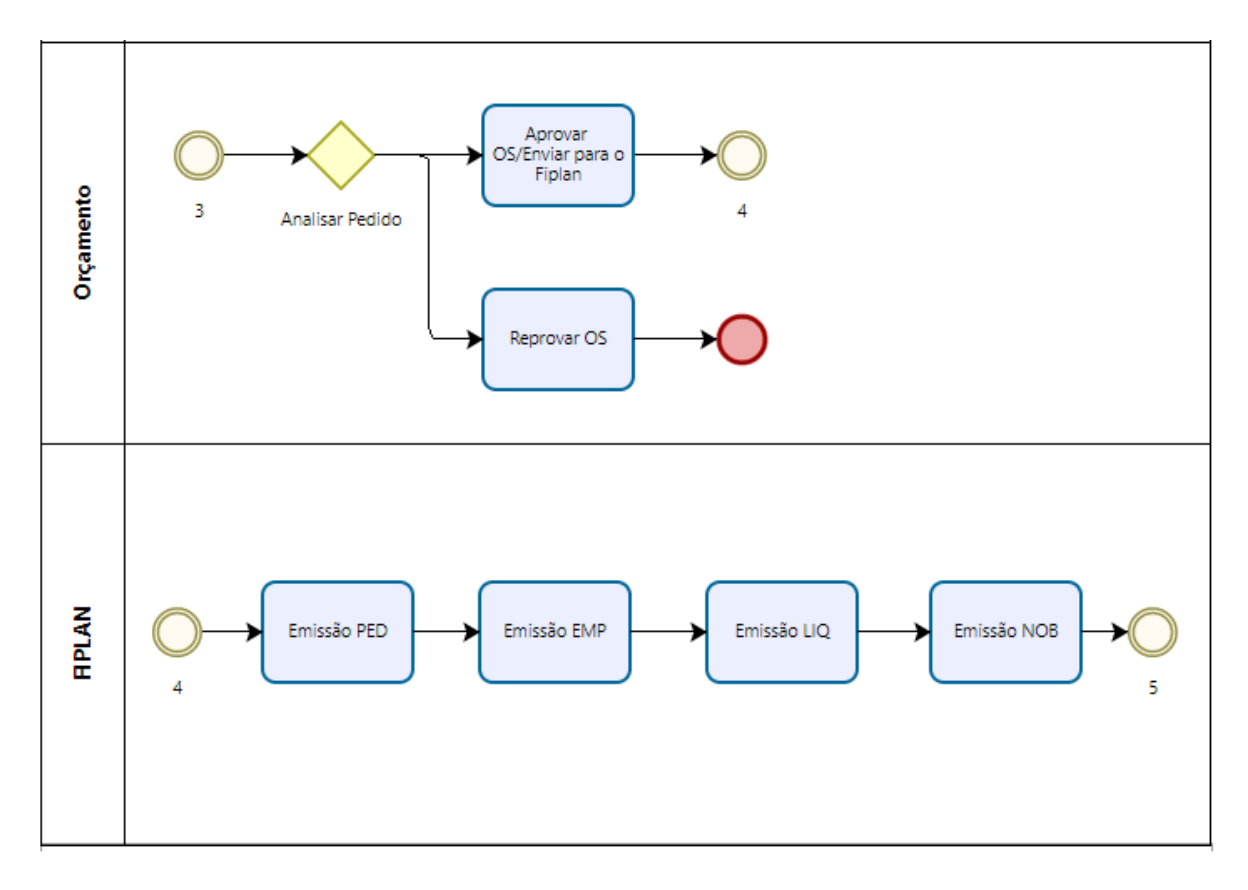

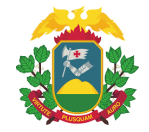

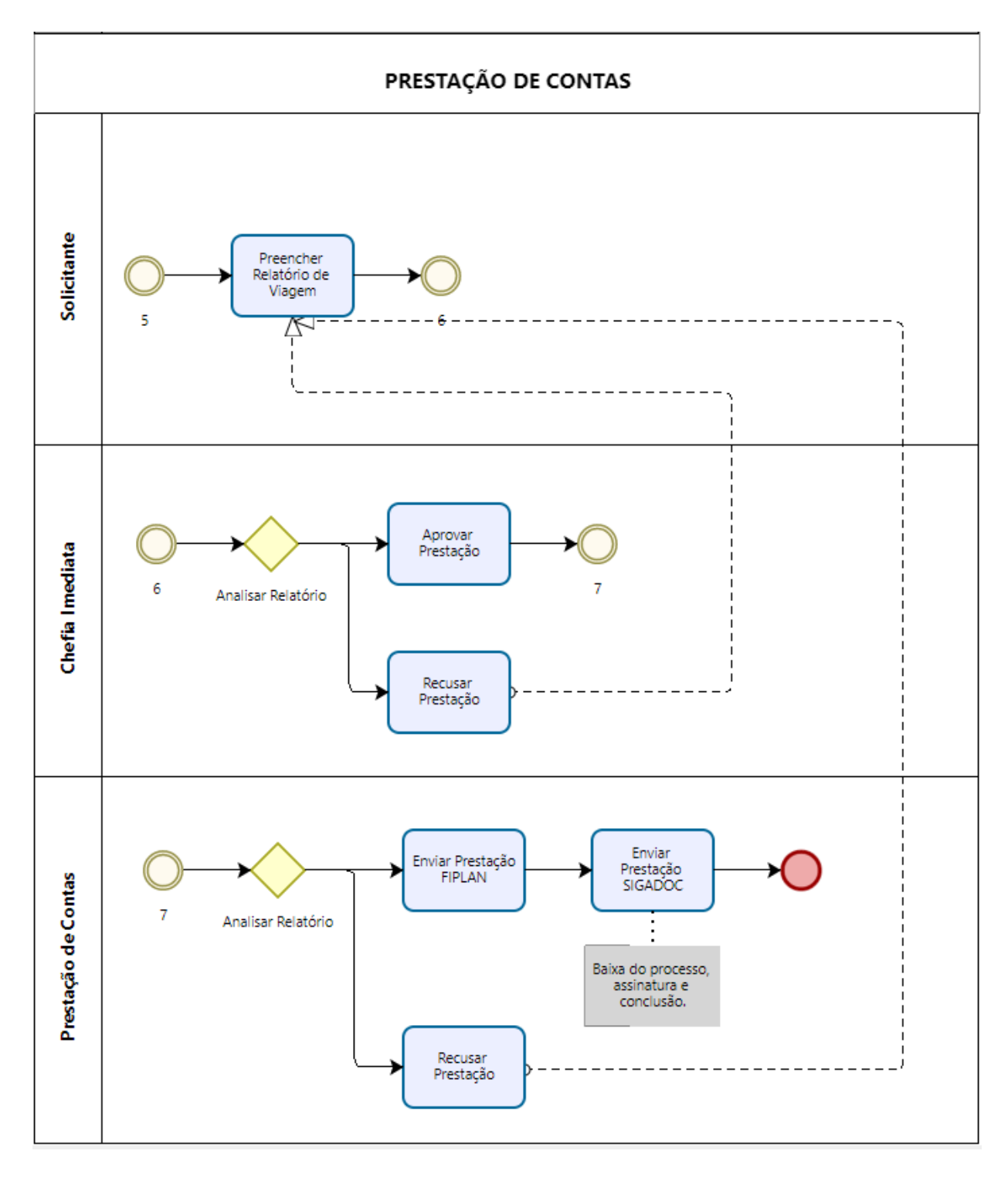

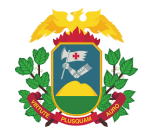

## 3. DO PRIMEIRO ACESSO AO SISTEMA

Para o primeiro acesso, o usuário deverá preencher o anexo IV (anexo do Decreto nº 603/2020) e solicitar o cadastro para o administrador setorial do Órgão/Entidade ao qual está lotado.

Se o usuário do primeiro acesso for um administrador setorial, o mesmo deverá preencher o anexo IV e solicitar o cadastro para o setor responsável de suporte da Secretaria de Estado de Planejamento e Gestão, através do E-mail: <a href="mailto:suportesigev@seplag.mt.gov.br">suportesigev@seplag.mt.gov.br</a>.

Efetuado o cadastro o mesmo receberá um e-mail contendo Login e Senha:

Prezado(a) PEDRO ODILON seu cadastro foi realizado com sucesso no sistema de <u>Gestão de Viagens</u> do Governo do Estado de Mato Grosso.

Abaixo seguem suas credenciais de acesso. Caso não tenha conhecimento de nenhuma solicitação de diárias para viagem, entre contato com o Administrador do Sistema de Gestão de Viagens de seu órgão.

Portal: http://172.16.4.199/gerador/projetos/viagens/

Usuário: 123.456.789-10

Senha: 1660286116

Com o login e senha, o usuário deverá acessar o link <u>https://sigev.seplag.mt.gov.br/login.php</u> e informar os dados no campo:

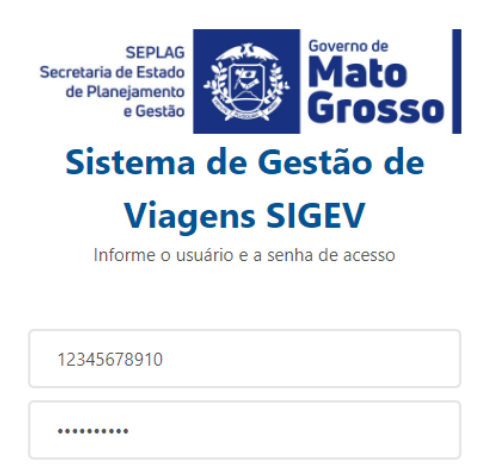

| Fazer Login |
|-------------|
|             |

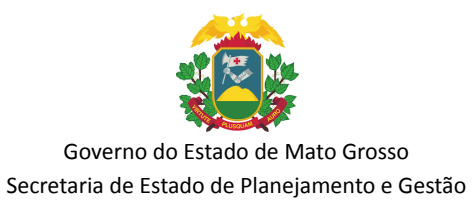

Secretaria Adjunta de Transporte

Efetuado o primeiro acesso, para a segurança do usuário, o mesmo deverá trocar a senha:

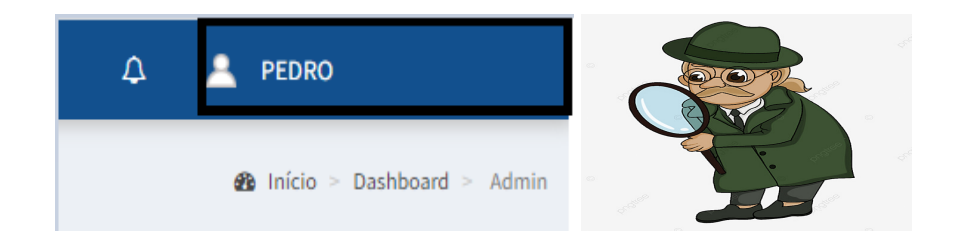

Ao clicar na aba demonstrada aparecerá a seguinte tela:

| PEDRO<br>v 1 órgão | es ativos |
|--------------------|-----------|
| 🕆 Diárias          | a, Senha  |
| Perfil             | Sair      |

Clicando em Senha, aparecerá a seguinte tela:

| Alterar Senha        |   |  |  |
|----------------------|---|--|--|
| Insira sua nova senh | a |  |  |
| Senha Atual          |   |  |  |
| Nova Senha           |   |  |  |
| Repita a nova Senha  |   |  |  |
| ✓ Alterar Senha      |   |  |  |

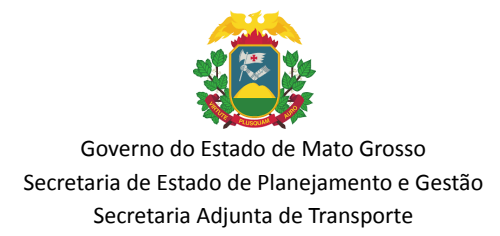

## 4. DAS FUNÇÕES DO ADMINISTRADOR SETORIAL

O perfil de Administrador Setorial é responsável pelas seguintes funções:

#### 1º Cadastrar os usuários,

| 육 * 육 🏛                                                        | ≡                              |
|----------------------------------------------------------------|--------------------------------|
| SEPLAG<br>Secretaria<br>de Estado de<br>Planejamento<br>Consto | Dashboard Painel de Controle   |
| Gestão de Viagens                                              | 445                            |
| Procurar Q                                                     | Todas as Ordens de Serviços    |
| NAVEGAÇÃO                                                      | Mais informações 🔿             |
| I Cadastros ~                                                  | 60                             |
| I Dados de Usuário 🗸 🗸                                         | Aguardando Prestação de Contas |
| O Usuários                                                     |                                |
| I Veículos/Frota <                                             | Mais informações 🔿             |

Após efetuada as funções acima, o sistema apresentará a tela demonstrada abaixo:

Para que seja realizado o cadastro, deve-se clicar em: + Cadastrar usuário e preencher todas as informações do formulário de cadastro.

| Usuário Perfil cadastros |       |                  | 🍘 Início 🗧 Usuários Perfil |
|--------------------------|-------|------------------|----------------------------|
| Nome ou CPF              | Todos | ✓ Limpar filtros | + Cadastrar Usuário        |

Formulário de cadastro:

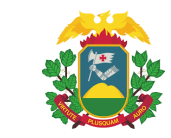

| ormulário de cadastro          |   |             |        | >             |
|--------------------------------|---|-------------|--------|---------------|
| CPF                            |   |             |        |               |
| CPF                            |   |             |        | Buscar        |
| Nome completo                  |   |             |        |               |
| E-mail                         |   |             |        |               |
| Visão                          |   | Papel       |        |               |
| Setorial                       | ~ | Informe o p | apel   | ~             |
| Órgão                          |   |             |        |               |
| Informe o Órgão                |   |             |        | v             |
| Unidade                        |   |             |        |               |
|                                |   |             |        | ~             |
| Setor Solicitante              |   |             |        |               |
| Informe o setor solicitante    |   |             |        | Ŧ             |
| ✓ Permissão para solicitar OS? |   |             |        |               |
| Setor Autorizador              |   |             |        |               |
| Informe o setor autorizador    |   |             |        | v             |
| Permissão para autorizar OS?   |   |             |        |               |
|                                |   |             | Fechar | Criar usuario |

2º Efetuar a desativação do perfil quando não preservado o vínculo com o Estado:

Pesquisar o nome ou CPF que será desativado e clicar em Editar:

| Usuário Perfil cadastros                 |                     |                         |                               |
|------------------------------------------|---------------------|-------------------------|-------------------------------|
| Nome ou CPF                              | Todos               |                         |                               |
|                                          | [7] Chefia Imediata | [6] Ordenador [9] Admin | [16] Solicitante [13] Viajant |
| (8)                                      |                     |                         | (2                            |
| FULANO DE TAL<br>Usuário: 000.000.000-00 | D                   |                         | ORDENAI<br>Usuário: 723.      |
| Admin Setorial                           |                     |                         | Orden                         |
| 🖸 Dados do Usuário                       |                     |                         | 🗹 Dados d                     |
| Ce Editar                                | X Sem viagens       |                         | 🕼 Editar                      |

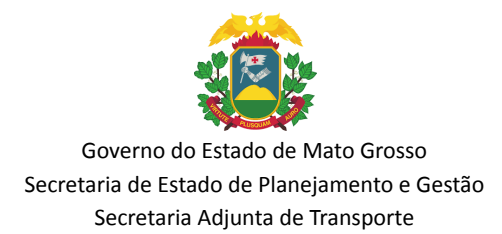

#### Clicar em "+" e posteriormente em desativar:

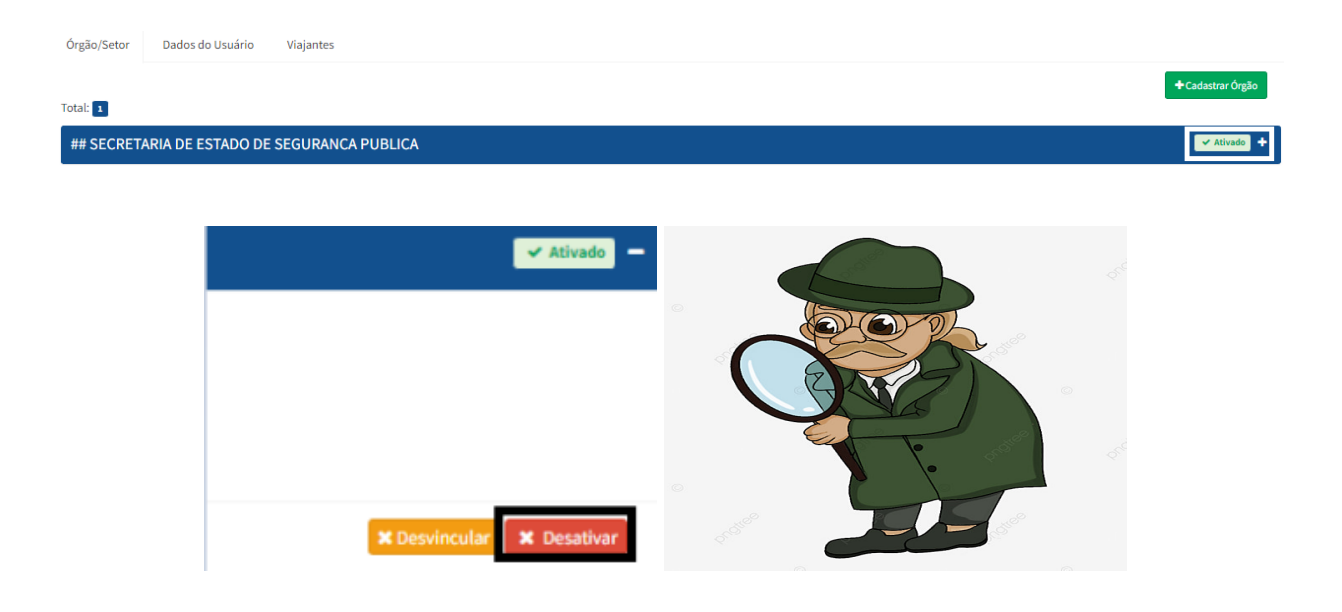

3º Desbloquear viajante no caso das prestações de contas antecipadas:

Deverá ser acessado o Menu Cadastros  $\rightarrow$  Parametrização  $\rightarrow$  Desbloqueio de Prestação de Contas:

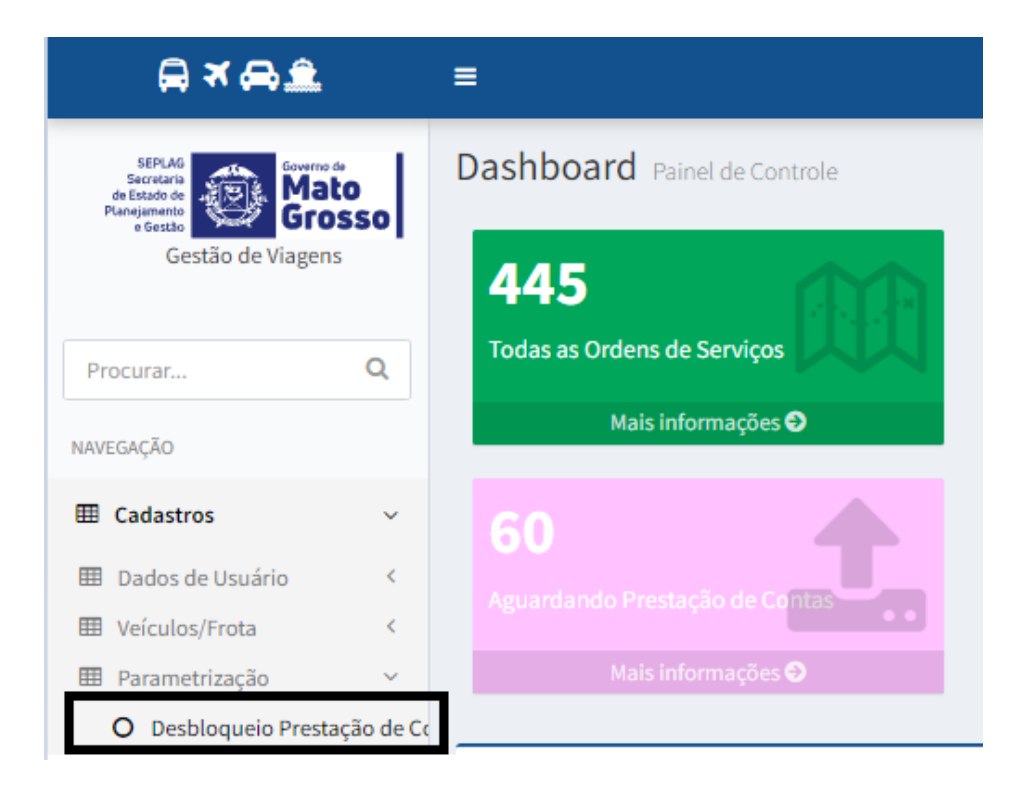

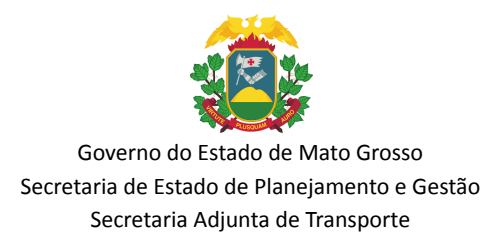

Após acessar a aba, deverá ser inserido o nome ou CPF do viajante na barra de pesquisa e após localizado, deverá clicar no botão "Liberar Antecipação":

| Desbloquear Prestação de Conta                                    |       |  |          |                     |
|-------------------------------------------------------------------|-------|--|----------|---------------------|
| Pesquise por Nome, CPF ou RG no campo "procurar" do menu ao lado. |       |  |          |                     |
|                                                                   |       |  |          |                     |
| CPF                                                               | Nome  |  | Papel    | Ação                |
| 123.456.789.10                                                    | PEDRO |  | Viajante | Liberar antecipação |
|                                                                   |       |  |          |                     |

Feita a liberação, o viajante já estará apto para prestar contas antecipadamente.

4º Cancelar diárias no sistema:

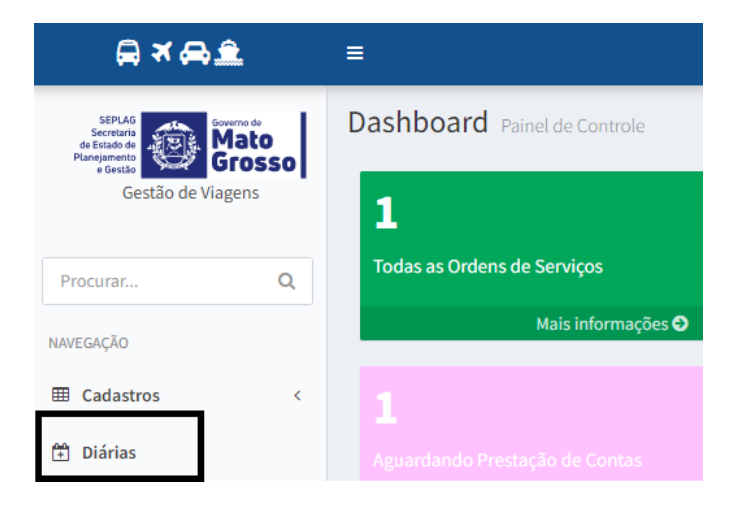

Identificar a OS que será cancelada e clicar em ações acompanhar cancelar diária:

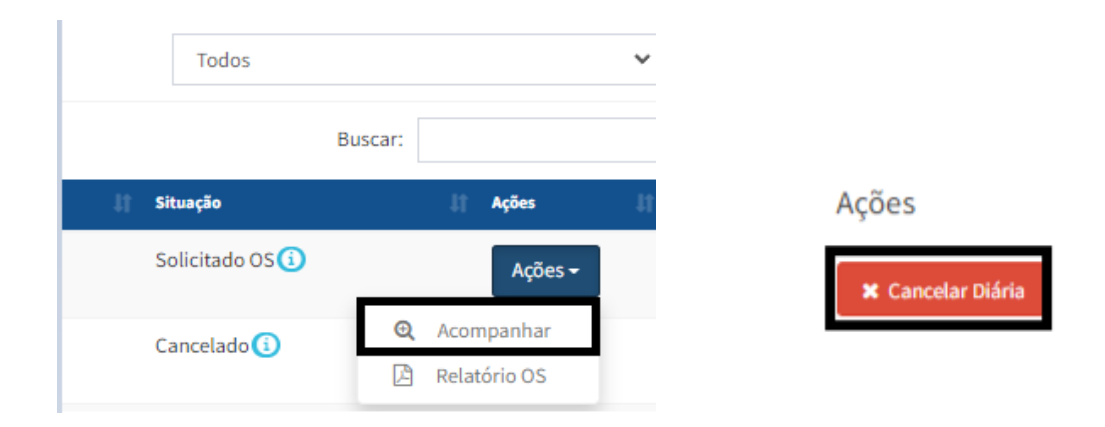

Por fim, estas são as funcionalidades disponíveis para os Administradores Setoriais.

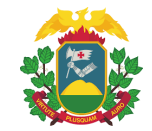

# 5. DAS FUNÇÕES DO TRANSPORTE

1º Cadastrar veículos

Clicar em cadastros Veículo/frota: Veículo + Novo.

**IMPORTANTE:** É de responsabilidade do perfil de transporte ainda, efetuar o cadastro das marcas de veículos, quando não cadastradas.

Clicar em cadastros Veículo/frota Marca de Veículo.

| ə x ə.                                               |    | ≡                   |                  |
|------------------------------------------------------|----|---------------------|------------------|
| SEPLAG<br>Secretaria<br>de Estado de<br>Planaismento |    | Marca de Veículo    | O cadastro       |
| Gestão de Viagens                                    | 91 | Tabela Marca de Veí | culo             |
|                                                      |    | + Novo              |                  |
| Procurar C                                           | 2  | ID                  | Marca de Veículo |
| NAVEGAÇÃO                                            |    | 1                   | Fiat +           |
| Cadastros                                            | ~  |                     |                  |
| 🖽 Dados de Usuário                                   | <  | 3                   | Honda            |
| 🖽 Veículos/Frota                                     | ~  | 4                   | Toyota           |
| O Veículo                                            |    |                     |                  |
| O Marca de Veículo                                   |    | 5                   | Volkswagen       |

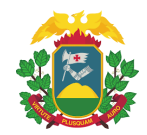

## 6. DAS FUNÇÕES DO VIAJANTE

1º Assinatura do Anexo II - Termo de Responsabilidade.

Após realizada a primeira solicitação de diária para um servidor, o mesmo receberá um e-mail contendo um termo de responsabilidade para assinatura:

Prezado(a) MATHEUS COSTA OLIVEIRA

seu cadastro foi realizado com sucesso no sistema de Gestão de Viagens do Governo do Estado de Mato Grosso.

Abaixo, segue suas credenciais de acesso. Caso não tenha conhecimento de nenhuma solicitação de diárias para viagem, entre contato com o Administrador do Sistema de Gestão de Viagens de seu órgão.

Portal: http://172.16.4.199/gerador/projetos/viagens/

Usuário: 12345678910

Senha: 319778733

Após recebido o e-mail o viajante terá que clicar no link e efetuar a assinatura do Anexo II, Termo de Responsabilidade, com o login (que será o CPF do mesmo) e a senha, recebida no e-mail, quando efetuada a solicitação da sua primeira diária pelo Órgão/Entidade.

| ANEXO II<br>i - identificação do servidor beneficiário da diária |                |                           |                                 |  |
|------------------------------------------------------------------|----------------|---------------------------|---------------------------------|--|
| Orgão:                                                           |                | Unidade:                  |                                 |  |
| SECRETARIA DE ESTADO DO MEIO AMBIENTE                            |                | UNIDADE SEMA              |                                 |  |
| Setor Solicitação:                                               |                | Setor Autorização:        |                                 |  |
| COM. ESTADUAL DE GESTAO DO FOGO                                  |                | COM. ESTADUAL DE GESTAO D | O FOGO                          |  |
| Nome Completo:                                                   | CPF:           | RG:                       | Email:                          |  |
| PEDRO ODILON RODRIGUES                                           | 033.422.131-59 | 27247511                  | pedrorodrigues@seplag.mt.gov.br |  |
| Cargo:                                                           | Matrícula:     |                           | Função:                         |  |
| DGA-6                                                            | 307092         |                           |                                 |  |
|                                                                  |                |                           |                                 |  |
| Banco:                                                           | Agência:       |                           | Conta:                          |  |
| Banco do Brasil                                                  | 23736          |                           | 679771                          |  |
|                                                                  |                |                           |                                 |  |

TERMO DE RESPONSABILIDADE DO BENEFICIÁRIO DE DIÁRIAS

II - AUTORIZAÇÃO/DECLARAÇÃO DO BENEFICIÁRIO DA DIÁRA

Pelo presente termo, autorizo o desconto em folha de pagamento dos valores de diárias não utilizadas (retorno da viagem antes do previsto ou viagem não realizada) ou não prestação de contas no prazo estabelecido no decreto 603/2020. Declaro para os devidos fins que estou ciente das disposições estabelecidas pelo Decreto 603/2020, bem como que sou responsável pela guarda dos documentos por mim anexados ao Sistema GV, incluindo os referentes a Prestação de Contas, pelo prazo de 5 (cinco) anos a contar da aprovação das contas tendo em vista a autorização. Eventuais solicitações de diárias indevidas ou informações inverídicas prestadas no pedido de diárias serão apuradas e objeto de responsabilização nas esferas civil, criminal e administrativa.

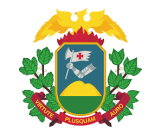

#### A assinatura deve ser feita eletronicamente, conforme demonstrado abaixo:

#### ASSINATURA ELETRÔNICA

Concordo com o texto descrito no documento e assino de forma eletrônica:

Login

Senha

🖋 Assinar Documento

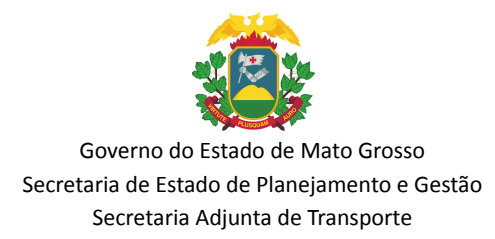

## 7. DAS FUNÇÕES DO SOLICITANTE NA SOLICITAÇÃO DA DIÁRIA

#### 1º Solicitar diária:

O solicitante deverá acessar o seu perfil no SIGEV e clicar em Solicitar OS:

| a x a 🏝                                                          | ≡                              |
|------------------------------------------------------------------|--------------------------------|
| SEPLAG<br>Secretaria<br>de Estado de<br>Planejamento<br>e Gostão | Dashboard Painel de Controle   |
| Gestão de Viagens Procurar Q                                     | Solicitar OS                   |
| NAVEGAÇÃO                                                        | Solicitar OS 오                 |
| 🗄 Diárias                                                        | 25                             |
| Relatórios                                                       | Aguardando Aprovação Orçamento |
| 🛗 Calendário                                                     | Mais informações 🔿             |
|                                                                  |                                |

Preencher informações da solicitação:

Dados do Setor

| $\overline{\mathbf{v}}$ | Órgão                                     | Unidade                                                        | Setor solicitante                                                          |
|-------------------------|-------------------------------------------|----------------------------------------------------------------|----------------------------------------------------------------------------|
| ۲                       | SECRETARIA DE ESTADO DE SEGURANCA PUBLICA | UNIDADE POLICIA JUDICIARIA CIVIL<br>* Tem Chefia Regional? Sim | ACADEMIA DE POLÍCIA JUDICIARIA CIVIL<br>* Permissão para solicitar OS? Sim |

Inserir os dados do viajante:

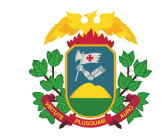

|     |       |            |         | Q Procurar |
|-----|-------|------------|---------|------------|
| 033 | PEDRO | Justificar | C Dados | ac Remover |

**IMPORTANTE:** As restrições do viajante ao qual necessita da autorização do Ordenador de Despesas, deverão ser justificadas no botão "justificar", que abrirá a seguinte janela:

| Justificativa Intempestiva  | ×      |
|-----------------------------|--------|
| Justificativa intempestiva* |        |
|                             |        |
|                             |        |
|                             |        |
|                             |        |
|                             | 1      |
| Fechar                      | Salvar |

**IMPORTANTE:** Os dados do viajante deverão ser conferido no botão "Dados" e havendo qualquer alteração nos dados o solicitante deverá informar no campo "Observações para constar na tramitação":

| CPF - Nome      |           |  |
|-----------------|-----------|--|
| Motorista? 033  | PEDRO     |  |
| l-mail          |           |  |
| ⊚seplag         | mt.gov.br |  |
| lanco           |           |  |
| Banco do Brasil |           |  |
| Agência         | Conta     |  |
| 23              | 67 .      |  |

**IMPORTANTE:** É no botão "Dados" que insere a opção de motorista para o viajante.

Preencher corretamente os dados da viagem:

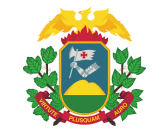

| Modalidade *                          | Origem *            |            |
|---------------------------------------|---------------------|------------|
| Dentro do Estado : Normal : R\$ 250   | V CUIABA - M        |            |
| Data início *                         |                     | Data fim * |
| 25/08/2022                            |                     | 25/08/2022 |
| Quantidade de Diárias                 | Valor Unitário      | )          |
| 0.5                                   | 🗰 Ajustar R\$ 250,0 | 00         |
| Motivo da Viagem *                    | Tipo transpo        | te *       |
| Participar de Evento                  | ✓ Ônibus            |            |
| Descreva o Motivo da viagem *         |                     |            |
| teste                                 |                     |            |
| Observação para constar na tramitação |                     |            |

Após a solicitação, o solicitante deverá clicar em "Lançar Dotação":

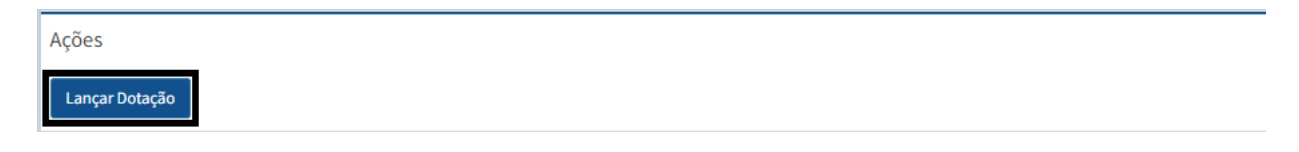

Nesse momento a tela será direcionada para lançar dotação, onde deverá ser preenchido as informações e serem gravadas:

| ano Exercício                                    |   | Teto Financeiro           |
|--------------------------------------------------|---|---------------------------|
| 2022                                             | * |                           |
| Jnidade Orçamentária*                            |   | Unidade Gestora*          |
| 11101 : SEPLAG                                   | * | 1 : Geral                 |
| Projeto Atividade*                               |   | Fonte*                    |
| 3251 : REESTRUTURAÇÃO DA PERÍCIA MÉDICA ESTADUAL | ¥ | 100                       |
| Saldo                                            |   | Dotação                   |
|                                                  |   | Consultar saldo no fiplan |

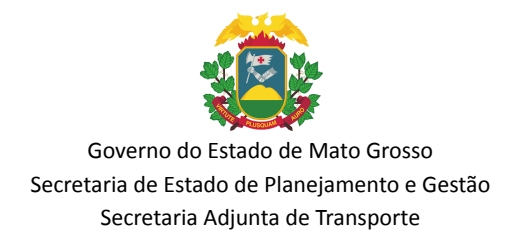

# 8. DAS FUNÇÕES DA CHEFIA REGIONAL E CHEFIA IMEDIATA NA APROVAÇÃO DA SOLICITAÇÃO

1º Aprovar ou reprovar as solicitações de diárias:

A chefia imediata deverá acessar o seu perfil no SIGEV e clicar em OS Pendente de Aprovação:

| <b>⊜</b> ≭ ⇔ <u>≗</u>                                                                 | ≡                                            |
|---------------------------------------------------------------------------------------|----------------------------------------------|
| SEPLAG<br>Secretaria<br>de Estado de<br>Planejamento<br>e Gestão<br>Gestão de Viagens | Dashboard Painel de Controle                 |
| Procurar Q<br>NAVEGAÇÃO                                                               | OS Pendente de Aprovação<br>Mais informações |
| 🗎 Diárias                                                                             | 18                                           |
| Relatórios                                                                            | Aguardando Aprovação Orçamento               |
| 🛗 Calendário                                                                          | Mais informações <del>O</del>                |

#### Tela de aprovação:

| A×8€                                               | =            |                        |          |                          |                                      |                |               |             |                           | 4 🔺                 |                                                          |
|----------------------------------------------------|--------------|------------------------|----------|--------------------------|--------------------------------------|----------------|---------------|-------------|---------------------------|---------------------|----------------------------------------------------------|
| SIDUAS<br>Derivaria<br>Al Exception de             | Lança Diá    | ria Cadastro           |          |                          |                                      |                |               |             |                           |                     | B Início ≥ Lançamento ≥ L                                |
| Gestão de Viagens                                  | + Solicitar  | os                     |          |                          |                                      |                |               |             |                           | Todos               |                                                          |
| Procurar Q                                         | Mostrar 10   | ✓ registros por página |          |                          |                                      |                |               |             |                           |                     | Buscar:                                                  |
| NAVEGAÇÃO                                          | <b>os</b> 11 | OS FIPLAN              | Viajante | Período Solicitado       | † Itinerário                         | 11 Qtd Diárlas | 🕼 Valor Unit. | Valor Total | ∭ Тіро                    | Situação            | 11 Ações                                                 |
| 🕆 Diárias                                          | 2000479      |                        | PEDRO    | 25/08/2022<br>25/08/2022 | CUIABA-MT<br>RONDONOPOLIS-MT         | 0.50           | 250,00        | 125,00      | Dentro do Estado - Normal | Informado Dotação 🚺 | Ações 🕶                                                  |
| 🖄 Devolução de Diária                              | 2000475      |                        | PEDRO    | 10/08/2022<br>10/08/2022 | ALTA FLORESTA-MT<br>ALTA FLORESTA-MT | 0.50           | 250,00        | 125,00      | Dentro do Estado - Normal | Solicitado OS 🚺     | <ul> <li>Acompanhar</li> <li>Alterar dotação</li> </ul>  |
| Relatórios                                         | 2000459      | 191010002220068819     | PEDRO    | 11/07/2022<br>11/07/2022 | ACORIZAL-MT<br>BUENOS AIRES-UF       | 0.50           | 485,00        | 1.382,25    | Internacional - Normal    | Cancelado 🕕         | <ul> <li>Aprovar chefia</li> <li>Relatório OS</li> </ul> |
| <ul> <li>Relatórios</li> <li>Calendário</li> </ul> | 2000459      | 191010002220068819     | PEDRO    | 11/07/2022<br>11/07/2022 | ACORIZAL-MT<br>BUENOS AIRES-UF       | 0.50           | 485,00        | 1.382,25    | Internacional - Normal    | Cancelado 🕕         | Relatório OS                                             |

A Chefia deverá conferir a dotação informada em "Acompanhar" e caso esteja errada deverá efetuar a correção em "Alterar Dotação":

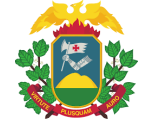

|    |     |   | 1 Ações            |
|----|-----|---|--------------------|
|    | (i) |   | Ações <del>-</del> |
|    |     | Q | Acompanhar         |
|    |     | Ð | Alterar dotação    |
|    |     |   | Aprovar chefia     |
| 41 | i E | A | Relatório OS       |

#### Após conferida às informações deverá seguir para aprovação ou reprovação:

Autorização da Chefia

| Data de ida                       |                                | Data de Retorno Autorizada |
|-----------------------------------|--------------------------------|----------------------------|
| 25/08/2022                        |                                | 25/08/2022                 |
| Novo valor total                  |                                |                            |
| R\$ 125.00                        | E Cal                          | cular                      |
| Iustificativa intempestiva        |                                |                            |
| teste                             |                                |                            |
| Observação para constar na tramit | ação                           |                            |
|                                   |                                |                            |
| Aprovar como chefia imediata      | 🗶 Recusar como chefia imediata |                            |

**IMPORTANTE:** A data de retorno poderá ser reduzida pela chefia antes da aprovação, mas, não poderá ser aumentada.

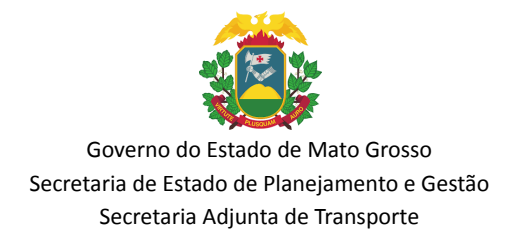

# 9. DAS FUNÇÕES DO ORDENADOR DE DESPESAS NA APROVAÇÃO DA DIÁRIA

1º Aprovação ou Reprovação do Ordenador de Despesas:

O Ordenador de Despesas deverá acessar seu perfil no SIGEV e clicar em OS Pendente de Aprovação:

| 🛱 🛪 🖨 🏛                                                          | ≡                              |
|------------------------------------------------------------------|--------------------------------|
| SEPLAG<br>Secretaria<br>de Estado de<br>Planejamento<br>e Gestão | Dashboard Painel de Controle   |
| Gestão de Viagens                                                | 26                             |
| Procurar Q                                                       | OS Pendente de Aprovação       |
| NAVEGAÇÃO                                                        | Mais informações 🗢             |
| 🕂 Diárias                                                        | 61                             |
| Relatórios                                                       | Aguardando Prestação de Contas |
|                                                                  |                                |
|                                                                  |                                |

#### Aparecerá a seguinte tela:

| os 🕸    | OS<br>FIPLAN Viajante | Período<br>Solicitado      | łt | Itinerário 🄱           | Qtd<br>Diárias | Valor<br>Unit. | Valo<br>Tota | r<br>L Ut | Tipo 🏦                                        | Situação 🏼               | Ações 🗍 |
|---------|-----------------------|----------------------------|----|------------------------|----------------|----------------|--------------|-----------|-----------------------------------------------|--------------------------|---------|
| 2000717 | MATHEUS               | 28/10/2022 x<br>28/10/2022 |    | CUIABA-MT x CACERES-MT | 0.50           | 250.00         | 125          | .00       | Dentro do<br>Estado - Normal<br>Q Acompan     | ✓ Aprovado Chefia har    | Ações 👻 |
| 2000716 | ELIEL                 | 07/11/2022 x<br>10/11/2022 |    | CUIABA-MT x CACERES-MT | 3.50           | 250.00         | 875          | .00       | <ul><li>Alterar Do</li><li>Atendime</li></ul> | otação<br>ento Ordenador |         |

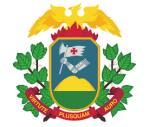

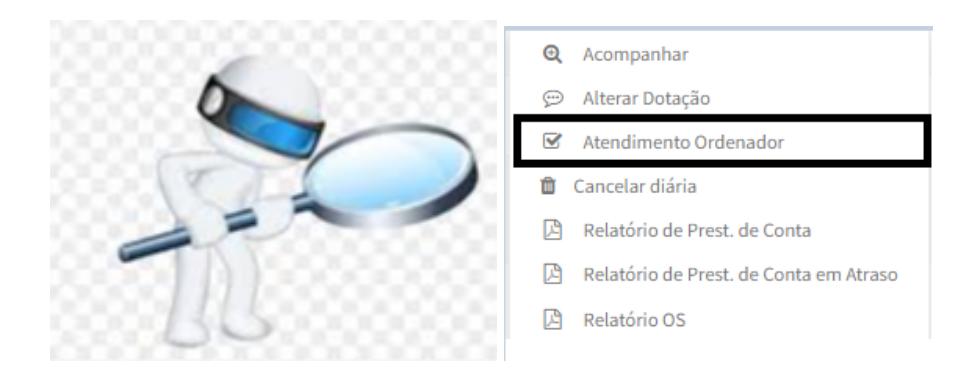

É nesse momento que o Ordenador deverá analisar a solicitação e poderá aprovar ou reprovar.

**IMPORTANTE:** O Ordenador de Despesas deve se atentar para as restrições, sendo que o Decreto nº 603/2020 diz que é o Ordenador quem faz as seguintes liberações:

Solicitação mesmo com 2 (duas) pendências, (Art. 17 §4° do Decreto nº 603/2020/SEAPS-SEPLAG);

Liberação do prazo mínimo de 7 (sete) dias, (Art. 15 do Decreto nº 603/2020);

Ressarcimento/Indenização, (data retroativa Art. 16, § 3 do Decreto nº 603/2020);

Diárias pagas aos sábados, domingos e feriados (Art. 5º. §Único do Decreto nº 603/2020).

Viajante com diárias pendentes

| 🗙 Viajante com mais de 4 diárias sem prestar conta.                                                |
|----------------------------------------------------------------------------------------------------|
| • [ 2000137 ] Ida: <u>26/04/2022</u> - Volta: <u>26/04/2022</u> - ACORIZAL-MT   AGUA BOA-MT        |
| • [200154] Ida: 29/04/2022 - Volta: 07/05/2022 - ACORIZAL-MT   AGUA BOA-MT                         |
| • [200156] Ida: 21/06/2022 - Volta: 23/06/2022 - ACORIZAL-MT   CAPINZAL DO NORTE-MA                |
| • [ 2000306 ] Ida: 07/06/2022 - Volta: 07/06/2022 - ACORIZAL-MT   BUENOS AIRES-UF                  |
| • [2000386] Ida: 07/07/2022 - Volta: 08/07/2022 - ACORIZAL-MT   BUENOS AIRES-UF                    |
| • [2000444] Ida: <u>12/07/2022</u> - Volta: <u>12/07/2022</u> - ACORIZAL-MT   AGUA BOA-MT          |
| • [2000448] Ida: 22/07/2022 - Volta: 22/07/2022 - ACORIZAL-MT   AGUA BOA-MT                        |
| • [2000449] Ida: 27/07/2022 - Volta: 27/07/2022 - ACORIZAL-MT   CAPINZAL DO NORTE-MA               |
| • [2000468] Ida: <u>15/07/2022</u> - Volta: <u>15/07/2022</u> - ACORIZAL-MT   BUENOS AIRES-UF      |
| • [2000469] Ida: <u>12/08/2022</u> - Volta: <u>12/08/2022</u> - ACORIZAL-MT   AGUA BOA-MT          |
| • [2000475] Ida: 10/08/2022 - Volta: 10/08/2022 - ALTA FLORESTA-MT   ALTA FLORESTA-MT              |
| • [2000479] Ida: 25/08/2022 - Volta: 25/08/2022 - CUIABA-MT   RONDONOPOLIS-MT                      |
| • [2000486] Ida: <u>08/08/2022</u> - Volta: <u>08/08/2022</u> - ACORIZAL-MT   ACORIZAL-MT          |
| • [2000492] Ida: <u>13/08/2022</u> - Volta: <u>13/08/2022</u> - Lisboa-PT   BUENOS AIRES-UF        |
| • [2000495] Ida: <u>30/08/2022</u> - Volta: <u>30/08/2022</u> - AGUA BOA-MT   PLACIDO DE CASTRO-AC |
| • [2000496] Ida: <u>15/08/2022</u> - Volta: <u>15/08/2022</u> - AGUA BOA-MT   AGUA BOA-MT          |
| • [2000499] Ida: <u>01/08/2022</u> - Volta: <u>01/08/2022</u> - ACORIZAL-MT   ACORIZAL-MT          |
| • [2000501] Ida: <u>16/08/2022</u> - Volta: <u>16/08/2022</u> - ACORIZAL-MT   ACORIZAL-MT          |
| • [2000521] Ida: 23/08/2022 - Volta: 24/08/2022 - ALTA FLORESTA-MT   ALTA FLORESTA-MT              |
| • [2000548] Ida: 05/09/2022 - Volta: 05/09/2022 - CUIABA-MT   CACERES-MT                           |
| • [2000551] Ida: 06/09/2022 - Volta: 07/09/2022 - CUIABA-MT   BARAO DE MELGACO-MT                  |
| • [2000590] Ida: 04/09/2022 - Volta: 04/09/2022 - AGUA BOA-MT   AGUA BOA-MT                        |

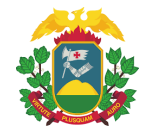

**IMPORTANTE:** Apresentado as restrições e mesmo assim o Ordenador querendo, poderá efetuar a liberação da diária.

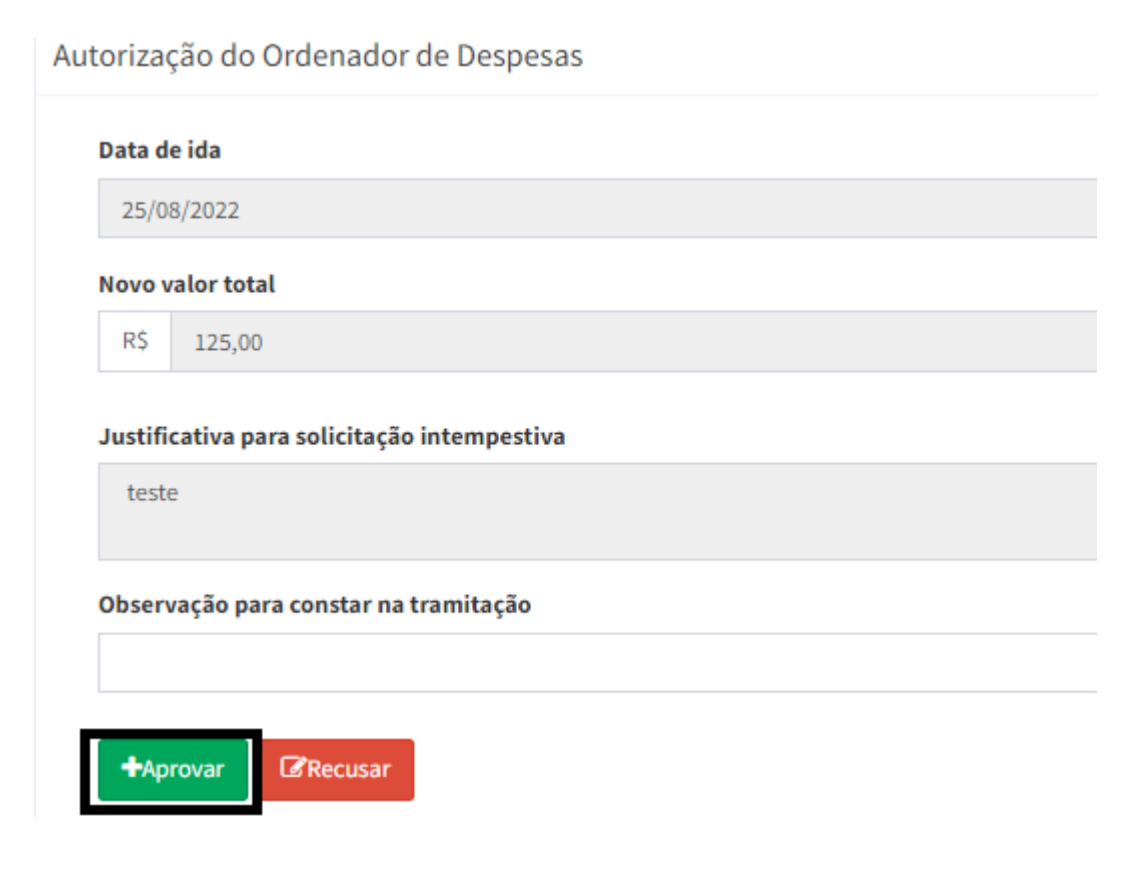

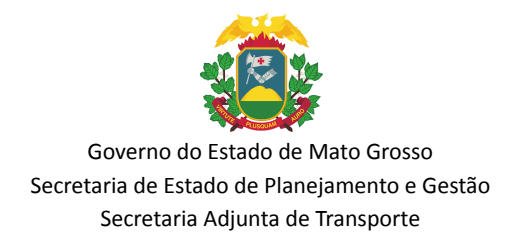

## 10. DAS FUNÇÕES DO ORÇAMENTO DA APROVAÇÃO DA DIÁRIA E ENVIO AO FIPLAN

1º Aprovação ou reprovação do Orçamento:

O perfil responsável pelo Orçamento deverá acessar o SIGEV e clicar em OS Pendente de Aprovação:

| 음×음≜                                                                        | =                                              |
|-----------------------------------------------------------------------------|------------------------------------------------|
| SEPLAG<br>Secretaria<br>de Estado de<br>Planejumento<br>e Gestão de Viagens | Dashboard Painel de Controle                   |
| Procurar Q                                                                  | OS Pendente de Aprovação<br>Mais informações 오 |
| 🗄 Diárias                                                                   | 44 • • •                                       |
| Relatórios                                                                  | Aguardando Execução Orçamentária (OS           |
| 🛗 Calendário                                                                | no FIPLAN)                                     |
|                                                                             | Mais informações Đ                             |

Após, irá abrir a seguinte tela:

| os 🔐    | OS<br>FIPLAN Viajante | Período                    | l Itinerário                            | Qtd<br>Diárias 🏼 🗍 | Valor<br>Unit. | Valor<br>Total | Tipo 🍂                                 | Situação 🏻 🏦                 | Ações 🎼            |
|---------|-----------------------|----------------------------|-----------------------------------------|--------------------|----------------|----------------|----------------------------------------|------------------------------|--------------------|
| 2000674 | PEDRO                 | 15/12/2022 x<br>15/12/2022 | CUIABA-MT x AGUA BOA-<br>MT             | 0.50               | 250.00         | 125.00         | Dentro do<br>Estado - Normal<br>Q Acor | ✓ Aprovado Ordenador npanhar | Ações <del>-</del> |
| 2000672 | Cesar                 | 25/07/2022 x<br>25/07/2022 | CUIABA-MT x SAO JOSE<br>DO RIO CLARO-MT | 0.50               | 250.00         | 125.00         | Dei 💬 Alter<br>Est 🖈 Envi              | ar Dotação<br>ar para Fiplan |                    |

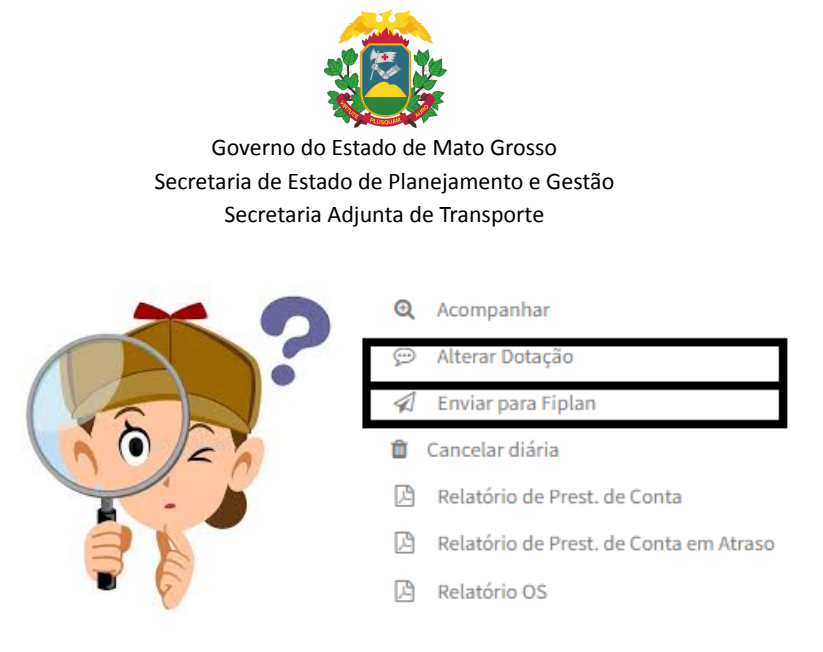

**IMPORTANTE:** O Orçamento é o responsável pelo envio das informações da OS para o FIPLAN, sendo que ainda poderá revisar as informações da dotação orçamentária na ação "acompanhar" e encontrando algum erro, poderá alterar a dotação.

Após conferida às informações, a OS poderá ser gravada no FIPLAN ou reprovada:

| for reprova a OS) |                   |
|-------------------|-------------------|
|                   |                   |
|                   |                   |
| 🖺 Reprovar OS     |                   |
|                   | for reprova a OS) |

**IMPORTANTE:** Aqui encerra-se o último fluxo da solicitação de diária no sistema de Gestão de Viagens, sendo que os próximos fluxos devem ser feitos no FIPLAN, sendo eles: PED, EMP, LIQ E NOB.

**IMPORTANTE:** Após realizada a viagem deve ser iniciado o procedimento de prestação de contas.

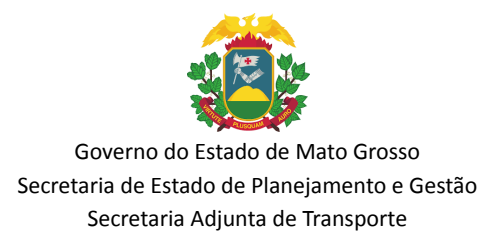

## 11. DAS FUNÇÕES DO SOLICITANTE NA PRESTAÇÃO DE CONTAS

1º Preencher prestação de contas:

O Solicitante deverá acessar o SIGEV para efetuar a prestação de contas e clicar na aba Prestar Contas:

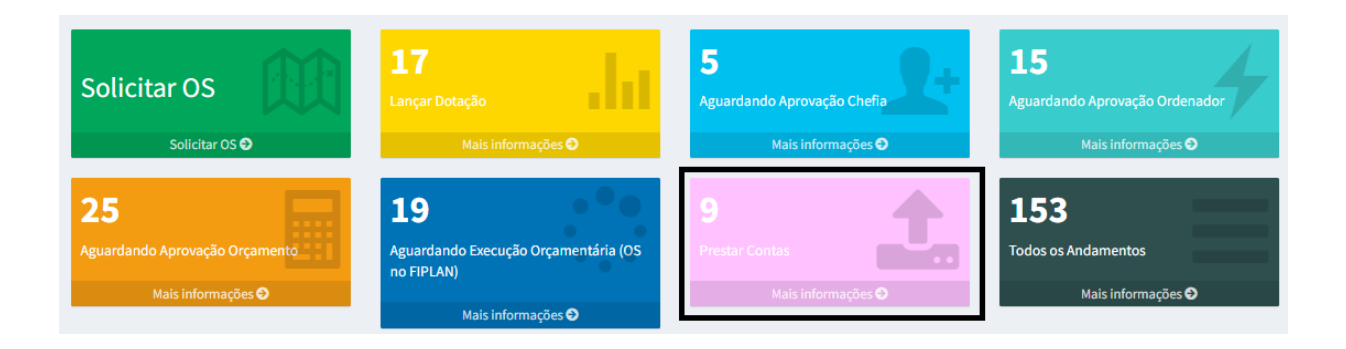

#### Aparecerá a seguinte tela:

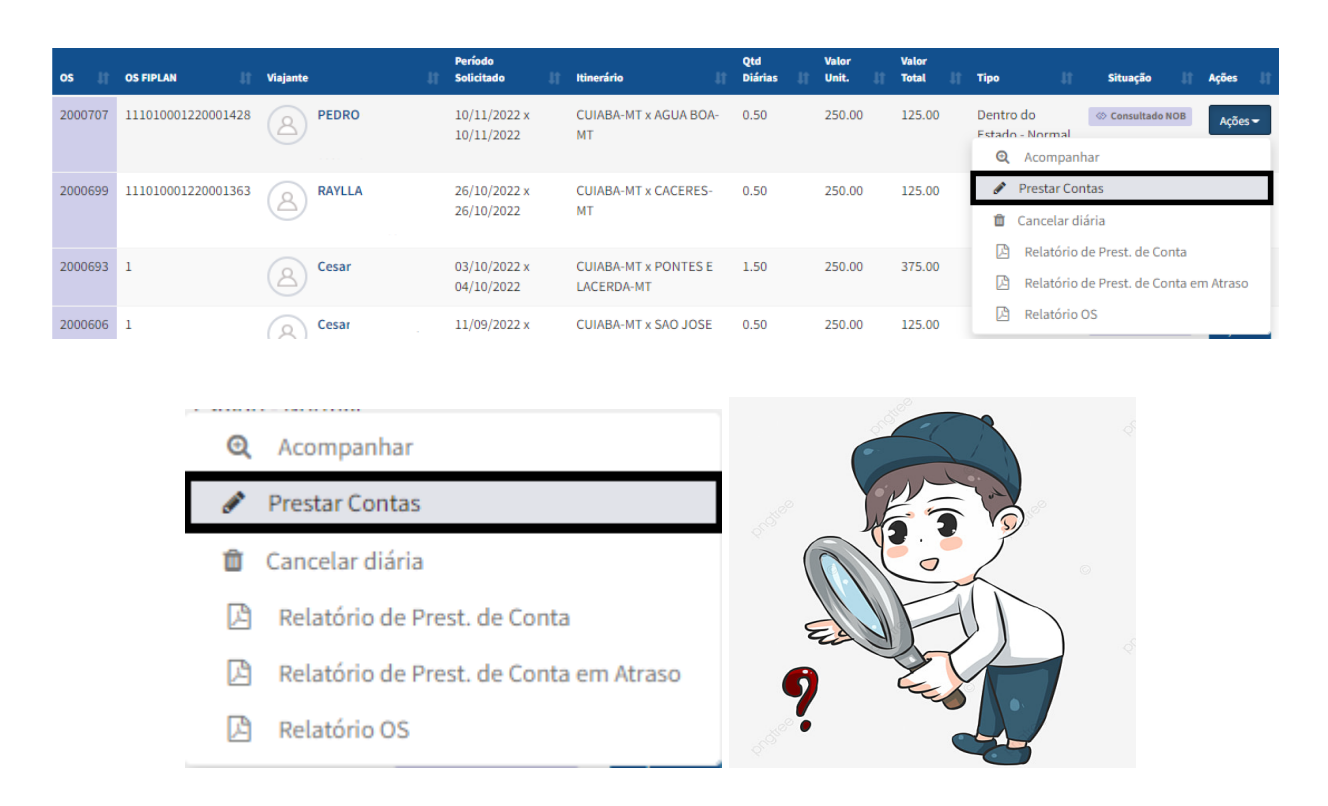

A partir desse momento o solicitante deverá preencher as informações e inserir os arquivos em PDF:

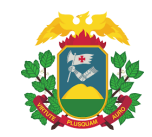

Prestação de Conta

| Viajou?                       |                   |                 |
|-------------------------------|-------------------|-----------------|
| Sim                           |                   |                 |
| Início da Viagem              | Retorno da Viagem | Qtd. de diárias |
| 21/07/2022                    | 21/07/2022        | 0.50            |
| Tipo do transporte            |                   |                 |
| Ônibus                        |                   | ~               |
| Relatório* (Somente PDF)      |                   |                 |
| Escolher arquivo relatório de | viagem (2).pdf    |                 |
| Meta prevista*                |                   |                 |
| TESTE                         |                   |                 |
| Resultado obtido*             |                   |                 |
| Teste 123                     |                   |                 |
|                               |                   |                 |

Continuação da página  $\rightarrow$ 

Após preenchido o Relatório de Viagem o usuário deverá Gravar a Prestação:

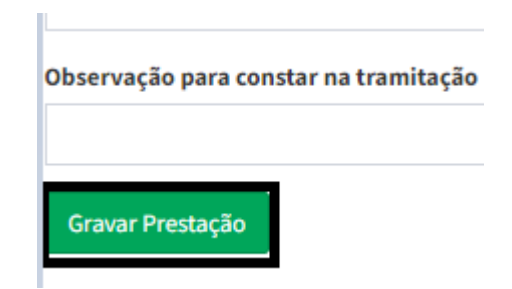

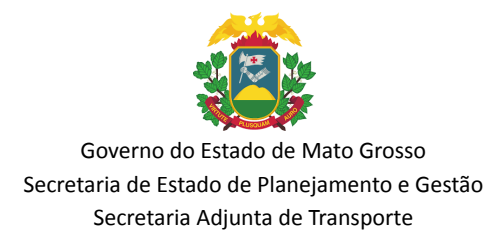

## **12. DAS FUNÇÕES DA CHEFIA IMEDIATA NA PRESTAÇÃO DE CONTAS**

1º Aprovação ou Reprovação do relatório de viagem pela chefia imediata:

A chefia imediata deverá acessar o sistema SIGEV e clicar na aba Aguardando Prestação de Contas:

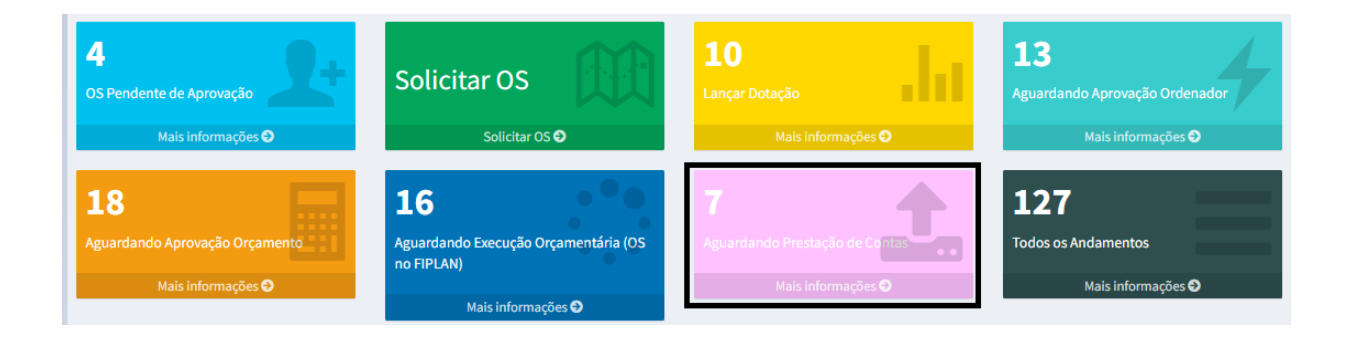

#### Aparecerá a seguinte tela:

| os 🕼    | OS FIPLAN | J† Via | ajante | 11 | Período<br>Solicitado      | ١t | Itinerário                              | lt | Qtd<br>Diárias | 11 | Valor<br>Unit. | lt | Valor<br>Total | lt | Тіро                           | Jt                               | Situação                               | łt              | Ações   | ļt  |
|---------|-----------|--------|--------|----|----------------------------|----|-----------------------------------------|----|----------------|----|----------------|----|----------------|----|--------------------------------|----------------------------------|----------------------------------------|-----------------|---------|-----|
| 2000657 | 1         |        | Cesar  |    | 27/07/2022 x<br>27/07/2022 |    | CUIABA-MT x PONTES E<br>LACERDA-MT      |    | 1.00           |    | 250.00         |    | 250.00         |    | Dentro do<br>Estado -<br>Q Aco | mpanh                            | Prestação                              | Conta           | Açõe    | 25- |
| 2000641 | 1         |        | Cesar  |    | 14/07/2022 x<br>15/07/2022 |    | CUIABA-MT x PONTES E<br>LACERDA-MT      |    | 1.50           |    | 250.00         |    | 375.00         |    | Auto<br>☐ Cance<br>☐ Cance     | orizar F<br>elar di              | Prestação de<br>ária                   | Contas          |         |     |
| 2000611 | 1         |        | Cesar  |    | 06/07/2022 x<br>07/07/2022 |    | CUIABA-MT x SAO JOSE DO<br>RIO CLARO-MT | C  | 1.50           |    | 250.00         |    | 375.00         |    | 🖾 Rela                         | itorio d<br>Itório d<br>Itório ( | de Prest. de C<br>de Prest. de C<br>DS | onta<br>onta ei | m Atras | 0   |

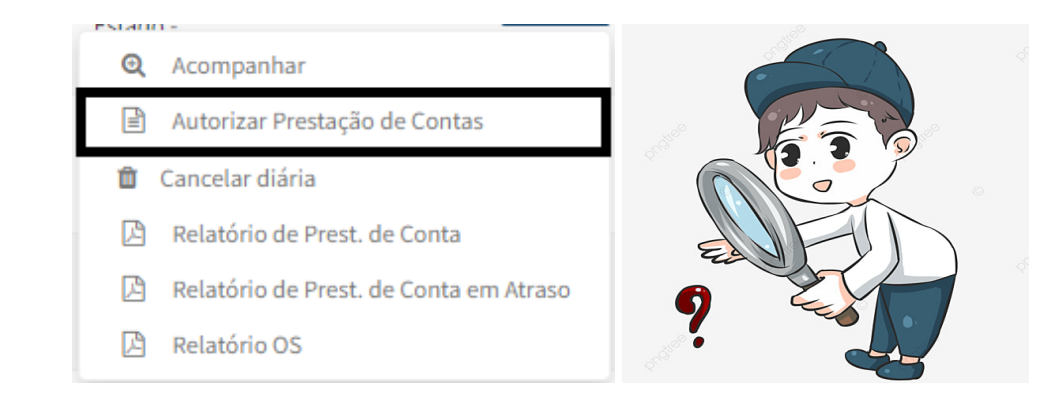

Verificar os anexos inseridos se estão corretos e de acordo com o Decreto nº 603/2020:

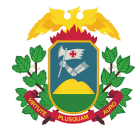

| Prestação de | e Conta             |   |
|--------------|---------------------|---|
| Data Presta  | ição                |   |
| 20/10/20     | 22 11:19            |   |
| Veículo      |                     |   |
| Fiat + Arg   | o Xls 1.3 - ABC0001 |   |
| Comprova     | nte de Participação |   |
| 🔒 Docun      | iento               |   |
| Comprova     | nte de Combustível  | 1 |
| 🔒 Docum      | iento               |   |

Após conferir as informações, deverá ser aprovado ou reprovado:

| Autorização do relat | ório de Viagem pela Chefia |
|----------------------|----------------------------|
| Observação para cor  | star na tramitação         |
|                      |                            |
| ✓ Aprovar 🗙          | ecusar                     |

**IMPORTANTE:** Em caso de prestação de contas recusada pela chefia imediata, os dados voltam para o solicitante preencher novamente.

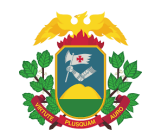

## 13. DAS FUNÇÕES DO PERFIL DE PRESTAÇÃO DE CONTAS

1º Aprovação ou Reprovação do Perfil Prestação de Contas:

O Perfil Prestação de contas é o último responsável pela verificação e validação das informações do relatório de viagem, sendo que estando tudo certo poderá efetuar o envio para o FIPLAN e SIGADOC.

O responsável pelo Perfil Prestação de Contas, deverá acessar o SIGEV e clicar em OS Pendente de Aprovação/Envio de Prestação de Contas ao FIPLAN:

| O                                                               | O                                                    | 1                   |
|-----------------------------------------------------------------|------------------------------------------------------|---------------------|
| OS Pendente de Aprovação/Envio de Prestação de Contas ao FIPLAN | Envar Prestação de Contas ao SIGADOC                 | OS Concluidas       |
| Mais informações O                                              | Mais informações O                                   | Mais informações O  |
| O                                                               | O                                                    | 1                   |
| Aguardando Prestação de Contas - Solicitante                    | Aguardando Apironação da Prestação de Contas - Cheña | Todos os Andamentos |
| Mais informações O                                              | Mais informações O                                   | Mais informações ©  |

#### Aparecerá a seguinte tela:

| Mostra | 10 | ✓ registros por    | or página                                       |                          |                               |                |               |                |                           |                              | Buscar:                                                                |
|--------|----|--------------------|-------------------------------------------------|--------------------------|-------------------------------|----------------|---------------|----------------|---------------------------|------------------------------|------------------------------------------------------------------------|
| os     | łt | OS FIPLAN          | 11 Viajante                                     | 👔 Período Solicitado     | 11 Itinerário                 | 11 Qtd Diárias | 👫 Valor Unit. | 11 Valor Total | .   Tipo                  | Jî Situa                     | ão    Ações                                                            |
| 200052 | 0  | 111010001220000855 | LUIZ CLAUDIO DE ARRUDA ISOTON<br>005.982.131-04 | 10/08/2022<br>12/08/2022 | CUIABA-MT<br>JANGADA-MT       | 2.50           | 250,00        | 625,00         | Dentro do Estado - Normal | 🦚 Devolvido por Chefia Imeo  | Ações -                                                                |
| 200051 |    | 111010001220000847 | PEDRO ODILON RODRIGUES<br>033.422.131-59        | 08/09/2022<br>09/09/2022 | CUIABA-MT<br>ALTA FLORESTA-MT | 1.50           | 250,00        | 375,00         | Dentro do Estado - Normal | ✓ Prestação de Conta - Relat | ório Autorizado Ações 🕶                                                |
| 200050 | 2  | 111010001220000839 | RAYLLA GOMES PEREIRA ROSA<br>039.395.711.05     | 17/08/2022<br>19/08/2022 | CUIABA-MT<br>CACERES-MT       | 2.50           | 250,00        | 625,00         | Dentro do Estado - Normal | ✓ Prestação de Conta - Re    | Acompanhar     Enviar Relatório FIPLAN                                 |
| 200048 | a  | 111010001220000812 | PEDRO ODILON RODRIGUES<br>033.422.131-59        | 02/08/2022<br>02/08/2022 | AGUA BOA-MT<br>AGUA BOA-MT    | 0.50           | 250,00        | 125,00         | Dentro do Estado - Normal | C Enviado para SIGADOC       | <ul> <li>Relatorio de Prest. de Conta</li> <li>Relatório OS</li> </ul> |

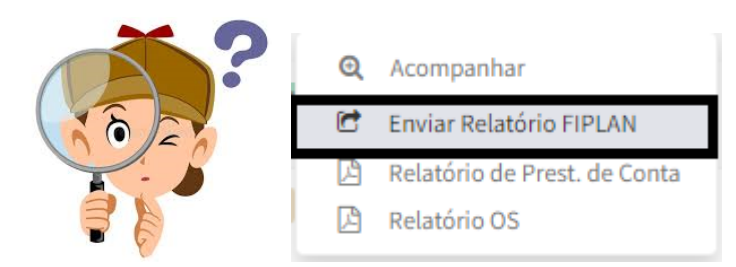

Após clicar em "Enviar relatório para o FIPLAN, abrirá a página ao qual deverá ser conferida às informações e verificando estar correto, deverá ser encaminha para o FIPLAN:

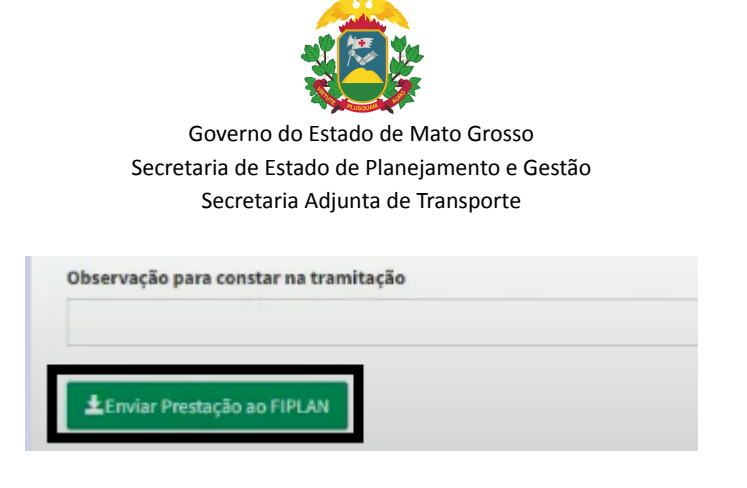

Após enviado para o FIPLAN, a tela de envio irá alterar e aparecerá o envio para o SIGADOC:

Dessa forma, encerra-se o fluxo de prestação de contas da OS no FIPLAN, sendo que a partir desse momento, o servidor responsável pelo envio da prestação de contas para o FIPLAN e SIGADOC (Perfil Prestação de Contas), prosseguirá com o fluxo no SIGADOC, devendo:

- Autuar o documento gerando um processo eletrônico;
- Inserir os arquivos em PDF referente ao PED, EMP, LIQ e NOB no processo e incluir o Ordenador de Despesas como consignatário desses documentos
- Após a assinatura pelo Ordenador de Despesas dos documentos, o processo deverá ser arquivado para futura e eventual conferência.

Contatos: Fones: (65) 3613-3702 / 3613-3778 E-mail: <u>suportesigev@seplag.mt.gov.br</u> Coordenadoria de Transporte Superintendência de Gestão de Serviços Secretaria Adjunta de Patrimônio e Serviços